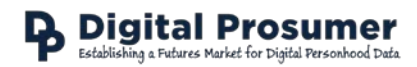

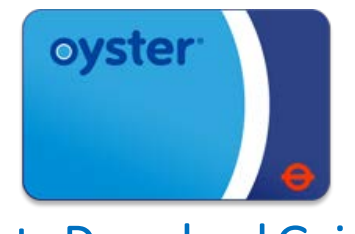

Data Download Guide

Digital Prosumer Platform Data Tagging:

| Category | Sub-Category | Supplier | Data            | Format |
|----------|--------------|----------|-----------------|--------|
| Travel   | Bus & Tube   | Oyster   | Journey History | .CSV   |

## How do I download my Oyster data?

There are two ways to download your Oyster journey history:

- 1. Through your bank statements if you use a contactless card.
- 2. Via your online account at https://oyster.tfl.gov.uk/oyster

If you use a contactless card, please see the corresponding guide in the Finance section for details on how to collect your data.

If you have an Oyster card:

- 1. Go to https://oyster.tfl.gov.uk/oyster/entry.do and login to your account.
- 2. Select 'View journey history' from the Journeys menu on the dashboard.

|                 |                                     | . 14                                                                                                    |                                                                                                    |
|-----------------|-------------------------------------|----------------------------------------------------------------------------------------------------|----------------------------------------------------------------------------------------------------|
|                 |                                     |                                                                                                    | /elcome back, ( <u>Sign ou</u>                                                                                                    |
| rds             |                                     |                                                                                                    |                                                                                                    |
|                 | Balance: £                          | MY ACCOU                                                                                                    | INT                                                                                                    |
|                 |                                     | Oyster cards                                                                                                    | _                                                                                                    |
|                 |                                     | - My Oyster ca                                                                                                    | irds >                                                                                                    |
|                 |                                     | -                                                                                                    | +                                                                                                    |
| gible for refur | ıd.                                 | - View/change r                                                                                                    | my details >                                                                                                    |
|                 |                                     | - View/change F                                                                                                    | PIN >                                                                                                    |
| >               | Manage Auto top-up                  | > - Change my pa                                                                                                    | assword >                                                                                                    |
|                 |                                     | - Order history                                                                                                    | >                                                                                                    |
| >               | Apply for incomplete journey refund | > - Web credits                                                                                                    | >                                                                                                    |
|                 |                                     | - Refund history                                                                                                    | y >                                                                                                    |
| >               | Report card lost, stolen or failed  | > - Service delay                                                                                                    | refunds >                                                                                                    |
| >               | Transfer products to another card   | > - Apply for a pro                                                                                                    | oduct refund                                                                                                    |
| >               |                                     | - Oyster help                                                                                                    | C <sup>2</sup>                                                                                                    |
|                 |                                     | Contactless                                                                                                    | +                                                                                                    |
|                 |                                     | Personal details                                                                                                    | >                                                                                                    |
|                 | pible for refur                     | Balance: £ Balance: £ | Balance: £       Oyster cards         jible for refund.       · Wy Oyster cards         >       Manage Auto top-up       · Www.change refund         >       Manage Auto top-up       · Change my pair         >       Apply for incomplete journey refund       · Web credits         >       Report card lost, stolen or failed       · Refund history         >       Report card lost, stolen or failed       · Service delay         >       Get an Oyster card       Personal details |

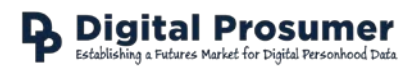

3. Select 'Custom Date Range', choose the maximum range of the last 8 weeks and click 'Submit'.

|                           |                                        |                        |                            | MAYOR OF LOND                         |
|---------------------------|----------------------------------------|------------------------|----------------------------|---------------------------------------|
| + Transport<br>for Londo  | n Plan a journey Status update         | s Maps Fares&          | payments More 🗸            | Search                                |
| ♠ My Account              | Oyster cards                           |                        |                            | L Welcome back, (Sign of              |
| Journe                    | ey history                             |                        |                            |                                       |
|                           |                                        |                        |                            | MY ACCOUNT                            |
| Your journey history (    | details are available for a maximum o  | Oyster cards -         |                            |                                       |
| Would you like your J     | Journey history emailed to you? Set u  | - My Oyster cards      |                            |                                       |
| To view more than se      | even days worth of data, please select | -                      |                            |                                       |
| All fields marked with an | asterisk (*) are mandatory             | - Card overview        |                            |                                       |
| Date range *              |                                        |                        |                            | - Top up or buy Travelcards           |
| custom date range         | 9                                      | ~                      |                            | - Shopping basket (0)                 |
| From *                    |                                        |                        |                            | - Manage Auto ton-un                  |
| 14/10/2016                |                                        |                        |                            |                                       |
| То *                      |                                        |                        |                            | - View journey history                |
| 08/12/2016                |                                        |                        |                            | - Apply for incomplete journey refund |
|                           |                                        | Submit                 |                            | - Change card security question       |
|                           |                                        |                        |                            | - Report card lost, stolen or failed  |
|                           |                                        |                        | + Show all charging detail | - Transfer products                   |
| Date / Time               | Journey / Action                       | Charge                 | Balance                    | - Change card preferences             |
| There is no journe        | ey history to display for the select   | Viow/shango my dotails |                            |                                       |

4. Once loaded, scroll down and select '**Download CSV format**'. This the file that you should upload to the Digital Prosumer Platform ready for trading.

Download statement

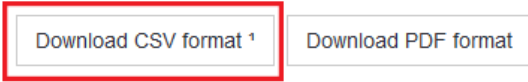

<sup>&</sup>lt;sup>1</sup> A CSV file can be viewed in popular spreadsheet software such as Excel, Open office and Google Docs.